2020-2021 AKADEMİK YILI GÜZ DÖNEMİ

DERS KAYIT KILAVUZU

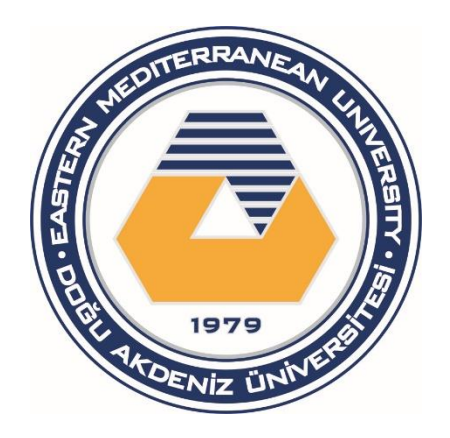

ЕКІ́М-2020

# Ders Kayıt Kılavuzu

Sevgili Öğrencimiz,

Daha önceden sizlere duyurulduğu üzere, 2020-21 Akademik Yılı Güz Dönemi eğitim dijital imkanlar kullanılarak çevrimiçi olarak verilecektir. Bu nedenle Kıbrıs'ta bulunmayacak olan öğrencimizin yüz yüze ders kaydı için akademik danışmanlarını görmeyeceğini öngörerek, ders kayıt işlemlerinizi uzaktan ve öğrenci portalınızı kullanarak sorunsuz yapılabilmeniz için böyle bir kılavuz hazırlama ihtiyacı doğmuştur.

Ders kaydınızı online olarak tamamlamak için aşağıdaki işlemlerin yapılması gerekmektedir.

- 1) Gerekli harç ödemesinin yapılması
- 2) Online ders seçiminin yapılması

# 1. Harç Ödemesinin Yapılması

Harç ödemesi öğrenci portalı üzerinden yapılabilmektedir. Öğrenci Portalı'na girebilmek için kabul mektubunuzun üzerinde bulunan öğrenci numaranız ve şifrenizi kullanmanız gerekecektir. İlk kullanım için şifreniz; TC uyruklu öğrenciler için TC nüfus cüzdan numarası, KKTC uyruklu öğrenciler için KKTC kimlik numarası, ve tüm diğer öğrenciler için pasaport numarasından oluşmaktadır. Ancak ilk girişten sonra şifrenizi değiştirmeniz tavsiye edilmektedir. Eğer şifreniz ile ilgili sorun yaşıyorsanız <u>Emucc-support@emu.edu.tr</u> adresine e-posta gönderiniz veya mesai saatlerinde **+90 392 630 2501 veya +90 392 630 1264** numaralı telefonu arayıp şifrenizi sıfırlatınız.

Öğrenci portalınıza <u>https://stdportal.emu.edu.tr</u> adresinden öğrenci numaranız ve şifreniz ile giriş yapabilirsiniz.

| ← → C ↔ ▲ stdpd<br>III Apps G Google ■ G<br>Student                                                                                                    | ortal.emu.edu.tr/default.aspx<br>Welcome to Facebo The second second sec |
|----------------------------------------------------------------------------------------------------|----------------------------------------------------------------------------------------------------|
| Eastern Mediterra                                                                                                    | anean University<br>🚰 e-mail 💼 ftp 📷 EMU Official FTP                                                                                                    |
| ogon/Giriş         Std ID:       20500183         Oğrenci No         Password:         K W J B 1         KVJJB[         Type the code Shown:         ütfen Kodu girin         Log on/Girig         Parola(Oğrenmek için linke tiklayın)         ogon Help | Welcome to EMU Student Portal         Portal is your one-stop location for accessing and managing your person         News / Announcements         * Announcement from EMU Özay Oral Library / DAÜ Özay Ora         EMU Computer Center Announcement - About Office 365 acc         Announcement from the Rector's Office - Covid-19 Travel P         Click for detail         Detay igin tiklayınız.         Announcement from the Rector's Office - Principles for Onli         Click for detail         Detay igin tiklayınız.                                                                                                    |
| What is my Password<br>Parolam Ne ?<br>Click to learn your password                                                                                                    | Announcement from the Rector's Office -Quarantine Dormit         Click for detail,         Detay için tiklayınız.         Announcement from Institute of Graduate Studies and Rese         BTHK Mobile Device Registration Announcement / BTHK Mo         Click for detail,         Detay için tiklayınız.         Foreign Languages and English Preparatory School - Genera         Click to download / İndirmek için tiklayınız.                                                                                                    |

İlk kez öğrenci portalına giriş yapıyorsanız, kabul aldığınız programı onaylayınız veya birden çok programa kabul aldıysanız, eğitim almak istediğiniz programı seçip "Gönder" sekmesine tıklayınız. Seçiminizi yapınca sayfa güncellenip sizi ana menüye yönlendirecektir. (DAÜ'ye ÖSYM aracılığıyla yeleşen TC uyruklu öğrenciler ve DAÜ Giriş Sınavıyla yerleşen TC ve KKTC uyruklu öğrenciler için alttaki ekran açılmayacaktır. Bu durumda bir sonraki sayfadan kayıt işleminize devam ediniz)

| Portal'a           | a geri dön ,                | / Back to Portal                                                                                   |
|--------------------|-----------------------------|----------------------------------------------------------------------------------------------------|
|                    | Your cu                     | rrently registered program / Kayıtlı bulunduğunuz program                                          |
|                    |                             | TURKISH LANGUAGE TEACHING (TLT)<br>TÜRKÇE ÖĞRETMENLİĞİ                                             |
|                    |                             |                                                                                                    |
|                    |                             | Other programs you have gained admission<br>Kabul aldığınız diğer program(lar)                     |
| #                  | P.Kod                       | Program                                                                                            |
| 1                  | 48                          | TURKISH LANGUAGE AND LITERATURE<br>TÜRK DİLİ VE EDEBİYATI                                          |
| 2                  | 54                          | CULINARY ARTS (2)<br>AŞÇILIK (ÖNLİSANS)                                                            |
| 3                  | 5 <b>A</b>                  | GASTRONOMY AND CULINARY ARTS<br>GASTRONOMİ VE MUTFAK SANATLARI                                     |
|                    |                             |                                                                                                    |
| 🔿 I app            | orove my cu                 | irrent program / Mevcut programimi onayliyorum                                                     |
| O I woo<br>program | uld like to t<br>a geçmek i | ransfer to another program to which I have gained admission. / Kabul aldığım başka bir<br>stiyorum |
|                    | -                           | Submit / Gönder                                                                                    |

Programınızı onayladıktan sonra ana menüye yönlendirileceksiniz. Harç bilgilerinize öğrenci portalı ana menüden, "finansal—borçlar" kısmından ulaşabilirsiniz.

|                                                                              | 🤰 Personal 🚐 Academic 🗮 Financial |
|------------------------------------------------------------------------------|-----------------------------------|
| Financial                                                                    |                                   |
| Bank Account Numbers<br>Banka Hesap Numaralari                               |                                   |
| Debts<br>Borçlarınız                                                         |                                   |
| Social Aid Fund - Student Petition<br>Sosyal yardım Fonu - Öğrenci Dilekçesi |                                   |
|                                                                              |                                   |

Gerekli ödemeyi yine aynı sayfada bulunan e-tahsilat (online) ödeme bağlantısından öğrenci numaranızı kullanarak yapabilirsiniz.

| 22/09/2020                              |                                                                 |
|-----------------------------------------|-----------------------------------------------------------------|
| Dönemlik Ödeme<br>Semester Payme        | e ve Borç Hareketleri<br>nts and Debt Transactions              |
| Öğrenci No.<br>Student No.              | 20000932                                                        |
| Adı Soyadı<br>Name Surname              | ABDÜLKADİR AYKURT                                               |
| Bölümü<br>Department                    | A3 TURKISH LANGUAGE TEACHING (TLT)                              |
| DÖNEM HARÇ BİLGİL<br>SEMESTER TUITION F | ERÌ YÜKLENMEDİ<br>EE IS NOT DEFINED                             |
|                                         | Online Ödeme / Online Payment <u>https://epay.emu.edu.tr/cs</u> |

Giriş yaptığınız (<u>https://epay.emu.edu.tr/cs</u>) sayfası aşağıdaki şekilde açılacaktır. Öğrenci numaranızı işaretli yere yazıp "Submit" sekmesine tıklayınız.

| → C' 🏠 🔒 epay.emu.edu.tr/cs/            | -                                         |                                             |
|-----------------------------------------|-------------------------------------------|---------------------------------------------|
| 🗰 Apps 🕒 Google 🔹 😝 Welcome to Facebo 📀 | 🔽 👲 🔇 M Inbox - kale.mutlu 🔇 KwikSur      | rveys: Offical 🔇 Tavport bilet taksi 🔇 ICOI |
|                                         |                                           |                                             |
| Eastern Mediterranea                    | In University<br>ur International Career" |                                             |
| Online Payment                          |                                           |                                             |
|                                         |                                           |                                             |
|                                         |                                           |                                             |
|                                         | Öğrenei No. / Student Number              |                                             |
|                                         | Ogrendi No. / Student Number:             |                                             |
|                                         |                                           |                                             |
|                                         |                                           | Submit                                      |
|                                         |                                           |                                             |

Açılan sayfada ödeme yapmak istediğiniz miktarı seçiniz (dönem harcının tümü veya taksitli ödeme seçilmeli) ve devam etmek için "Continue" kısmına tıklayınız

| Öğrenci No. / Student ID:                      | 20                     |                          |                                  |               |
|------------------------------------------------|------------------------|--------------------------|----------------------------------|---------------|
| Adı Soyadı / Name Surname:                     |                        | AYKURT                   |                                  |               |
| Akademik Dönem / Academic Year:                | 2020-2021              | Fall                     |                                  |               |
| Program / Programme:                           | (A3) TURKI<br>TÜRKÇE Ö | SH LANGUAG<br>ĞRETMENLİĞ | E TEACHING (TLT)                 | 1             |
| Burs Durumu / Scholarship Status:              | TC DAÜ ÖS              | SYM %50                  |                                  |               |
| E-Posta / E-Mail:                              | 20 32@                 | %emu.edu.tr              |                                  |               |
| Açıklama / Description                         | Miktar/<br>Amount      | Tam olarak/<br>in Full?  | Kısmı Ödeme/<br>Partial payment? | Ödeme/ Paying |
| Dönem Borcu Peşin/Semester Fee in Advance      | 9537,38 TRL            |                          |                                  | TRL           |
| Dönem Borcu Taksit/Semester Fee in Installment | 4009,37 TRL            |                          |                                  | TRI           |

"Credit Card Holder" kısmına kullanacağınız kredi kartı sahibinin adını ve soyadını yazınız. Şartları kabul ettiğinizi işaretleyip "Submit" seçeneğini tıklayıp ödemenizi tamamlayın.

| Credit Card                                                                                 | Holder:                 |                 |                   |                      |
|---------------------------------------------------------------------------------------------|-------------------------|-----------------|-------------------|----------------------|
| Tuition Fee Pa                                                                              | ayment:                 | 4009,37         | TRL               |                      |
| <br>Terms & Conditions<br>Please tick the following box to<br>□ I accept the Terms and Cond | o confirm th<br>litions | at you have rea | ad and accept the | Terms and Conditions |
|                                                                                             | Subr                    | nit             | Back              |                      |

Aşağıdaki sayfa açılınca, kart bilgilerinizi yazıp "Onayla" tuşuna tıklayınız.

| Posnet<br>Posnet                                    | "DOGU AKDENIZ UNI" Sanal Ma<br>tutarındaki işleminizin detay bi<br>tamamlanabilmesi için lütfen kredi<br>basınız.                                                    | ğazası 'ndan yaptığınız <b>4.009,37 TL.</b><br>Igileri aşağıdaki gibidir. İşleminizin<br>kartı bilgilerinizi girip, onayla tuşuna                                   |                                        |
|-----------------------------------------------------|----------------------------------------------------------------------------------------------------|----------------------------------------------------------------------------------------------------|----------------------------------------|
| ELENLI ODEN                                         | Kredikartı Numarası (CCNo) :<br>Son Kullanma Tarihi (Expire Date;<br>:                                                                                               |                                                                                                    |                                        |
|                                                     | Güvenlik Numarası (CVV) :                                                                                                    | 1                                                                                                    |                                        |
| VISA                                                | Sipariş Numarası (Order ID) :                                                                                                    | DT200009322009221734                                                                                                    |                                        |
| U.S.A                                               | Tutar :                                                                                                    | 4.009,37 TL                                                                                                    |                                        |
|                                                     | JOKER VADAA kullan !                                                                                                    |                                                                                                    |                                        |
| Güvenliğini<br>Lütf<br>https<br>kont                | z İçin Bilginize<br>en yukarıdaki Address bar'da "<br>s://posnet.yapikredi.com.tr/3DSWebSo<br>rol ediniz.                                                            | ervice/YKBPaymentService " adresinin                                                                                                    | yazdığını                              |
| <ul> <li>Lütf<br/>köşe<br/>açıla<br/>www</li> </ul> | en işlemleri yaparken, açılan pencere<br>de bulunan kilit işaretini (⊖) mutlaka<br>n sertifika bilgileri kontrol edilmelidir<br>:posnet.yapikredi.com " ve "Issued b | de SSL şifrelemesi olduğunu gösteren<br>kontrol ediniz. Bu kilit üzerine çift tıkla<br>. ("Issued to : www.posnet.ykb.com /<br>y : www.verisign.com/CPS Incorp.by R | sağ alt<br>ındığında<br>lef. LIABILITY |

Mali konulardaki sorun/sorularınız için **+90 392 630 1524 veya +90 392 630 2667** numaralı telefonu arayıp yardım isteyebilirsiniz veya **suleyman.sunal@emu.edu.tr** adresine öğrenci numaranızı veya başvuru numaranızı belirterek e-posta gönderebilirsiniz.

**Not:** Daha hızlı olması açısından online ödeme önerilmektedir ancak ödenmesi gereken miktarı öğrenci portalından öğrendikten sonra ödeme banka transferi ile de yapılabilmektedir.

| TÜRKİYE İŞ BANKASI G/MSA ŞB. | 6820-182940  | TR060006400000168200182940 |
|------------------------------|--------------|----------------------------|
| GARANTİ BANKASI KKTC ŞB.     | 1289-6299054 | TR770006200128900006299054 |
| HALK BANKASI G/MSA ŞUBESİ    | 899-05000001 | TR720001200989900005000001 |

#### Banka transfer bilgileri

## 2. Online Ders Seçiminin Yapılması

Online ders seçiminin yapılabilmesi için öncelikle öğrenci portalına giriş yapılması gerekir. Yukarıda öğrenci portalına giriş için belirtilen adımları takip ederek öğrenci portalınıza <a href="https://stdportal.emu.edu.tr">https://stdportal.emu.edu.tr</a> giriş yapınız.

Eğer şifreniz ile ilgili sorun yaşıyorsanız <u>Emucc-support@emu.edu.tr</u> adresine e-posta gönderiniz veya mesai saatlerinde **+90 392 630 2501 veya +90 392 630 1264** numaralı telefonu arayıp şifrenizi sıfırlatınız.

Hazırlık Okulu İngilizce Yeterlilik Sınavında programları için geçer not almayan öğrencilerin ders kayıtları Hazırlık Okulu tarafından yapılacaktır. İngilizce Yeterlilik Sınavında <u>şartlı geçer</u> not alan öğrencilerin alması gereken İngilizce destek derslerinin kayıtları için danışmanınızla temasa geçiniz.

Ders kaydınızı yaparken her aşamada akademik danışmanınızdan yardım talep edebilirsiniz.

Ders kaydınızı yapabilmek için ana menüden "Akademik" seçeneğini tıklayınız.

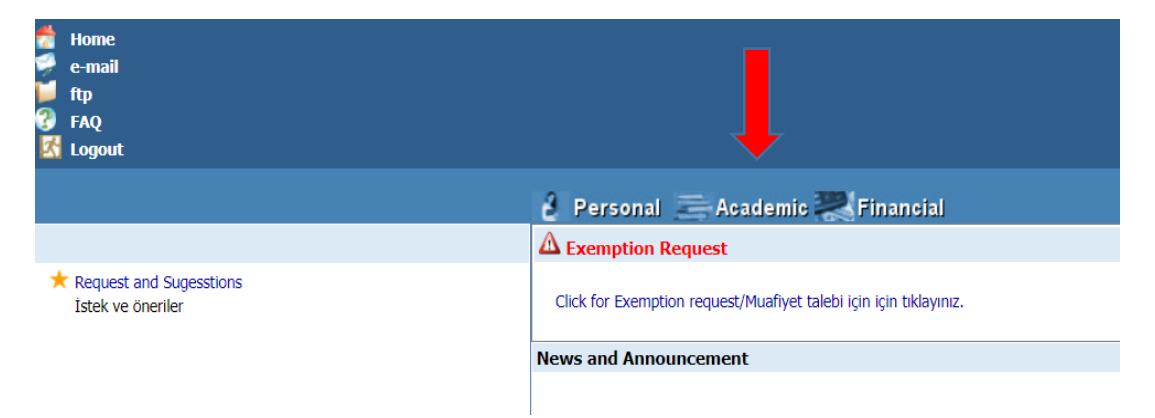

#### Soldaki menüden Online Ders Kaydı 2020-21 Güz seçeneğini seçiniz

|                                                                              | 🛃 Personal 🔚 Academic 🌉 Financial                                                                                                    |
|------------------------------------------------------------------------------|----------------------------------------------------------------------------------------------------|
| Academic                                                                     | ▲ Exemption Request                                                                                                    |
| Online Course Registration (2020-21 Fall)<br>Online Ders Kaydı (2020-21 Güz) | Click for Exemption request/Muafiyet talebi için için tiklayınız.                                                                                                    |
| Semester Courses<br>Alınan Dersler                                           | Academic Record Sheet                                                                                                    |
| Advisors and Instructors<br>Danişman ve Ders veren Hocalar                   | Record used by the academic departments to track a student's progress toward graduation depend to the departmental curriculum.                                                                                  |
| Academic Record Sheet                                                        | View Transcript                                                                                                    |
| View Transcript<br>Akademik Not Belgesi                                      | A certified copy of the student's academic record for all academic period, showing courses taken, credits awarded, and grades or scores received average, Semester Academic Status and General Academic Status. |
| • •                                                                          | Personal Exam Schedule                                                                                                    |
| Personal Exam Schedule<br>Kişisel Sınavı Zaman Çizelgesi                     | Please take note of the times and locations of your examinations. If you find a direct conflict between any of your examinations, please report<br>Awards                                                       |
| Preparatory School Registration Authorization                                | And G.                                                                                                    |
| Hazırlık Okulu Kayıt Onayı                                                   | Course Attendance Details                                                                                                    |
| Course Attendance Details<br>Ders Katılımı Detayı                            | Sadece, hocanız tarafından yoklaması girilen dersler gösterilir.                                                                                                    |

Aşağıdaki menüde yer alan "Ders Kaydı İçin Tıklayın" seçeneğine tıklayınız. Hazırlık Okulundan muaf değilseniz ya da İngilizce Yeterlilik Sınavına girip başarılı olmamışsanız aşağıdaki menüde "Ders Kaydı İçin Tıklayın" seçeneği olmayacaktır. Hazırlık Okulu'nda eğitim alacak olan öğrencilerin online ders kaydı yapmasına gerek yoktur. Hazırlık Okulunda eğitim alacak olan öğrencilerin ders kayıtları Hazırlık Okulu tarafından yapılacaktır.

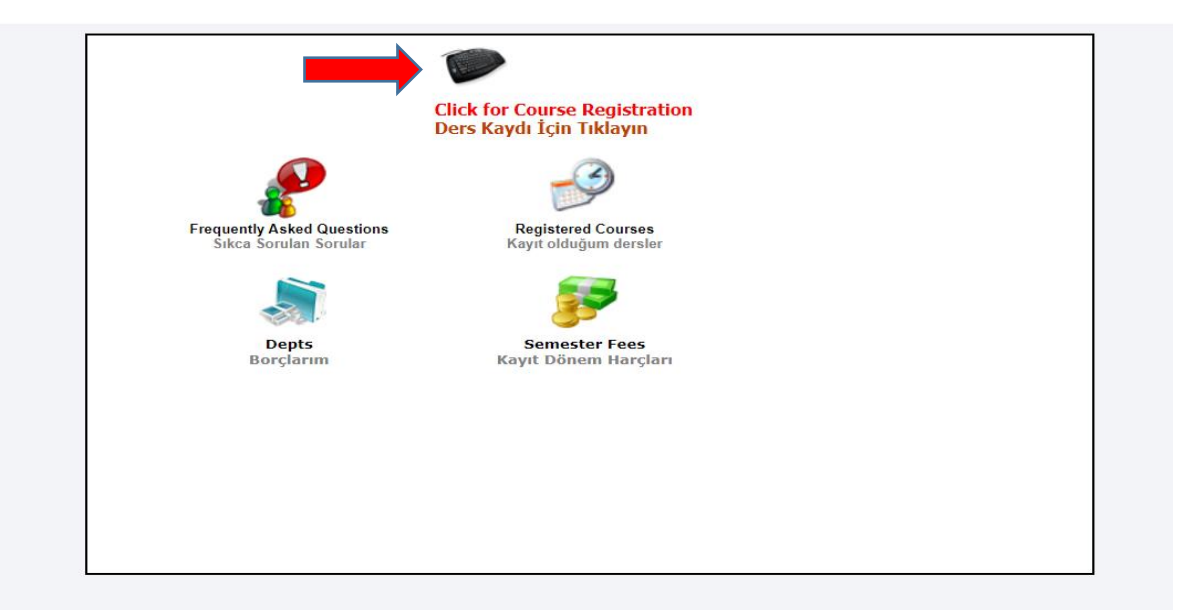

"Max Course" Yazan kısımdan 2020-21 Akademik Yılı Güz Dönemi almanız gereken ders sayısını kontrol ediniz. Ayrıca bu sayfada Akademik Danışmanınızın adını ve e-posta adresini göreceksiniz. Lisansüstü programlara ders kayıdı yapacak olan öğrencilerimizin açılan dersler ve öncelikli almaları gereken dersler için danışmanlarıyla temasa geçmeleri gerekmektedir.

| Studen<br>Öğranı | <u>t Number</u> | 1528           | Submit           | Name<br>mailte | e : RÜMEY<br>o:rumeysa | SA<br>tastan09( | tgmail.com | Nation                | ality : TC                 |                  |              |           |          |             |
|------------------|-----------------|----------------|------------------|----------------|------------------------|-----------------|------------|-----------------------|----------------------------|------------------|--------------|-----------|----------|-------------|
| ogrein           |                 |                | (0)              | Adı            |                        |                 |            | Uyruk                 |                            |                  |              |           |          |             |
| Depati           | nent K6 PH1     | SIOTHERAPY     | (2)              |                |                        |                 |            | 1                     | A. Status:                 |                  |              |           | 4        |             |
| Curren           | t Ac.Term :     |                | Almoniz gorol    | ion            |                        |                 |            | (                     | CGPA Credit                |                  |              |           |          |             |
| imdik            | ti Akademik I   | Dönem          | Aimaniz gerei    | ken            | Fill Do                | nem :           |            |                       | CGPA Kredi                 |                  |              |           |          |             |
| lew A            | c.Term :        |                | ders savisi      |                | GPA - (                | CGPA : -        |            | 4                     | AC. Credit :               |                  |              |           |          |             |
| reni A           | kademik Dön     | iem            |                  |                |                        |                 |            | 4                     | Akademik K                 | redi             |              |           |          |             |
| orc D            | Crs. Status:    |                |                  |                | Maksin                 | num Dorc        | Savici     |                       | vew Tot. Cr<br>Veni Tonlan | eart: 0<br>Mredi |              |           |          |             |
|                  |                 |                |                  |                | Plansin                |                 | ouyisi     |                       | rem ropium                 | i iu cui         |              |           |          |             |
| Adviso           | r(s)/Danışma    | n(lar):        |                  |                |                        |                 |            |                       |                            |                  |              |           |          |             |
|                  | <u>DEĞER (</u>  | deger@em       | <u>u.edu.tr)</u> |                |                        |                 |            |                       |                            |                  |              |           |          |             |
|                  |                 |                | TIME T           | ABLE           |                        |                 |            | Has n                 | ot Taken Y                 | et Regis         | tered Cours  | es 📕 Coi  | ırse tak | en          |
|                  |                 |                | Zaman Çi         | izelgesi       |                        |                 |            | Alınm                 | amış Dersl                 | er Kayıtl        | ı dersler    | Alu       | ian ders | ler         |
| Period           | Monday          | Tuesday        | Wednesday        | Thursd         | ay F                   | riday           | Saturday   | May h                 | e Repeater                 | Must             | be Taken     | Def       | iciency  | Courses     |
| 5ddl             | Pazartesi       | 3411           | Çarşanıba        | reişem         | ibe c                  | ,uma            | Cumartesi  | Tekra                 | r edilebilir               | Alınm            | ası gerekir  | Haz       | urlayıcı | dersler     |
| 08:30            |                 |                |                  |                |                        |                 |            | * Click a             | ny Ref Cod                 | e * Mouse        | over C Cod   |           |          |             |
| 09:30            |                 |                |                  |                |                        |                 |            | to add                | l course                   | to view          | ourse title  | Ord       |          | g. Priority |
| 10:30            |                 |                |                  |                |                        |                 |            |                       |                            | * Ders k         | odu jizerind | e         |          |             |
| 1:30             |                 |                |                  | _              |                        |                 |            | * Ders K              | aydı için                  | gelerek,         | dersin ismi  | ni        |          |             |
| 2:30             |                 |                |                  |                | Dorclorin              |                 |            | Ref.Kod               | una tikiayin               | görebilir        | siniz.       |           |          |             |
| 13-30            |                 |                |                  |                | Dersieni               |                 | N          | Ref.Code              | Crs.Code                   | Cr PreReq1       | PreReq2      | Crs.Taken | Grade    | Crs.Given   |
|                  |                 |                |                  |                | Refera                 | ns 🚽            |            | Ref.Kod               | DersKod                    | Kr koşul1        | koşul2       | Al.Ders   | Not      | Ver.Ders    |
| 14:30            |                 |                |                  |                | Kadla                  | <u>.</u>        |            | K6711                 | FZTR151<br>FZTR152         | 3                |              |           |          |             |
| 15:30            |                 |                |                  |                | Koula                  |                 |            | K6713                 | FZTR223                    | 2                |              |           |          |             |
| 6:30             |                 |                |                  |                |                        |                 |            | K6714                 | FZTR105                    | 3                |              |           |          |             |
| 17:30            |                 |                |                  |                |                        |                 |            | <u>K6715</u>          | PSYC111                    | 2                |              |           |          |             |
| 18:30            |                 |                |                  |                |                        |                 |            | <u>K6716</u>          | HIST280                    | 2                | _            |           |          |             |
| 10.00            |                 |                |                  |                |                        |                 |            | <u>K6/1/</u><br>K6719 | ENGL161                    | 3                | _            |           |          |             |
| 19:30            |                 |                |                  |                |                        |                 |            | K6721                 | FZTR126                    | 3                |              |           |          |             |
| 20:30            |                 |                |                  |                |                        |                 |            | K6722                 | FZTT106                    | 2                |              |           |          |             |
| 21:30            |                 |                |                  |                |                        |                 |            | <u>K6723</u>          | FZTR108                    | 2                |              |           |          |             |
| 22:30            |                 |                |                  |                |                        |                 |            | <u>K6724</u>          | FZTR262                    | 2                |              |           |          |             |
|                  |                 |                |                  | OURSET         | IST                    |                 |            | K6726                 | ENGL162                    | 2                |              |           |          |             |
|                  |                 |                | Kayıt Olunan     | Ders List      | esi                    |                 |            | K6727                 | AE01                       | 3                |              |           |          |             |
| * Click          | Course Code     | e to remove (i | fanv)            |                |                        |                 |            | K6728                 | UE01                       | 3                |              |           |          |             |
| Dersi s          | silmek için De  | ers Koduna Til | dayın            |                |                        |                 |            | <u>K6731</u>          | FZTT200                    | 0                |              |           |          |             |
| " Cou            | rseCode         | CourseNan      | ne               |                |                        |                 | Confirm    | K6732                 | FZTT201                    | 4                |              |           | _        |             |
| # Der            | sKod            | DersAdı        |                  |                |                        |                 | Onay       | K6734                 | FZTR205                    | 2                |              |           |          |             |
|                  |                 |                |                  |                |                        |                 |            | K6735                 | FZTT213                    | 3                |              |           |          |             |
|                  |                 |                |                  |                |                        |                 |            | K6736                 | FZTR221                    | 2                |              |           |          |             |
|                  |                 |                |                  |                |                        |                 |            | <u>K6737</u>          | AE02                       | 3                |              |           |          |             |
|                  |                 |                |                  |                |                        |                 |            | K6738                 | UE02                       | 3                |              |           |          |             |
|                  |                 |                |                  |                |                        |                 |            | K6742                 | F7TT202                    | 5                |              |           |          |             |
|                  |                 |                |                  |                |                        |                 |            | K6743                 | FZTT206                    | 5                |              |           | -        |             |

Üst resimde "Ref Kod" yazan kısımdan en üstten başlayarak mavi ile belirtilmiş ders kodlarının üzerlerine tıklayarak ders seçmeye başlayınız. Her ders kodu üzerine tıkladığınızda, seçtiğiniz ders ile ilgili bilgiler sayfada yer alacaktır.

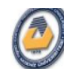

Eastern Mediterranean University Online Course Registration (2020-21 Fall)

| Ba                            | ack (Geri)                                           |                                     |                                 |                                                                       |                                                       |                                       |                                                                     |                     |
|-------------------------------|------------------------------------------------------|-------------------------------------|---------------------------------|-----------------------------------------------------------------------|-------------------------------------------------------|---------------------------------------|---------------------------------------------------------------------|---------------------|
| No Q<br>Grub                  | <b>Quota left to</b><br>Ia Kayıt için y              | register f                          | <b>or this gru</b><br>enjan yok | p There is a CLASH wi                                                 | t <b>h TimeTable</b><br>uşma var                      | Availal<br>Uygun                      | <b>ble Group</b><br>Grup                                            |                     |
| * Click<br>* Click<br>selecte | any Group<br>Display but<br>ed course gr             | to registe<br>tton to dis<br>roups  | r. (if any)<br>play             | * Click Search button courses.                                        | to serach elective                                    | * Only de<br>courses of<br>student of | efined and offered<br>of this semester for<br>department is show    | ۱.                  |
| * Gruba<br>* Göste<br>gruplan | a tıklayarak d<br>er'e tıklayarak<br>ını görebilirsi | lerse kayıt<br>k, seçilen d<br>niz. | olun<br>ersin                   | * Arama'ya basarak, seçi<br>sorgulayabilirsiniz.                      | neli dersleri                                         | * Sadece<br>öğrencinir<br>derslerin g | bu dönem açılan ve<br>n bölümüne hak verile<br>grupları gösterilir. |                     |
| <b>Refere</b> i<br>Referan    | n <b>ce Code</b><br>ns Kodu                          |                                     |                                 | 4K711                                                                 | Course C<br>Ders Ko                                   | o <b>de</b><br>du                     | PSKL107                                                             |                     |
| Course<br>Ders Ad             | e <b>Title</b><br>di                                 |                                     | Ir                              | troduction to Psychology - I                                          |                                                       |                                       |                                                                     |                     |
| Course                        | e Detail                                             |                                     | Th<br>de                        | is course is the first in a pair of<br>veloping science, discover how | courses designed to gi<br>knowledge is produced       | ve psycholog<br>through psyc          | y majors a well-rounded<br>chological research, and                 | introdu<br>nave th  |
| Ders İçe                      | eriği                                                |                                     | Ps<br>bil                       | ikoloji alanında eğitim görenler<br>giye ulaşma yöntemlerini keşfe    | için, psikolojideki farklı<br>tmeyi ve duyu, algı, öğ | alanlar tarafi<br>renme ve kav        | indan incelenen konulara<br>/rama gibi farklı alanlar h             | bir giri<br>akkındı |
| Langua                        | age/ Eğitim                                          | Dili                                | Er                              | glish                                                                 |                                                       |                                       |                                                                     |                     |
|                               |                                                      |                                     |                                 |                                                                       |                                                       |                                       |                                                                     |                     |
| Grup                          | Quota<br>Kontenjan                                   | Left<br>Kalan                       | Clash<br>Çakışma                | Clash Period(s)<br>Çakışan Saatler                                    |                                                       |                                       | Instructor(<br>Öğretim Gö                                           | )<br>revliler       |
| 01                            | 40                                                   | 15                                  |                                 |                                                                       |                                                       |                                       | <u>CELÍK, D.</u>                                                    |                     |
| ~~                            |                                                      |                                     |                                 |                                                                       |                                                       |                                       | <u>yeeny bi</u>                                                     |                     |

Örnek olarak, seçtiğimiz PSKL107 dersi için 2 grup bulunmakta ve Grup 1'in "Zaman Çizelgesi"ne tıklandığı zaman ilgili dersin haftalık programı karşınıza çıkacaktır.

| Course Code<br>Ders Kod<br>Course Name<br>Ders Adı |               | PSKL107            |                  |                       |                      |                |                       |
|----------------------------------------------------|---------------|--------------------|------------------|-----------------------|----------------------|----------------|-----------------------|
|                                                    |               | Introduction to Ps | sychology - I    |                       |                      |                |                       |
| Group                                              |               | 01                 |                  |                       |                      |                |                       |
|                                                    |               |                    |                  |                       |                      |                |                       |
| Period<br>Saat                                     | Mond<br>Pazar | ay<br>tesi         | Tuesday<br>Salı  | Wednesday<br>Çarşamba | Thursday<br>Persembe | Friday<br>Cuma | Saturday<br>Cumartesi |
| 08:30-09:20<br><1>                                 |               |                    |                  |                       |                      |                |                       |
| 09:30-10:20<br><2>                                 |               |                    |                  |                       |                      |                |                       |
| 10:30-11:20<br><3>                                 |               |                    | PSKL107 / CL 309 |                       | PSKL107 / CLA 12     |                |                       |
| 11:30-12:20<br><4>                                 |               |                    | PSKL107 / CL 309 |                       | PSKL107 / CLA 12     |                |                       |
| 12:30-13:20<br><5>                                 |               |                    |                  |                       |                      |                |                       |
| 13:30-14:20<br><6>                                 |               |                    |                  |                       |                      |                |                       |
| 14:30-15:20<br><7>                                 |               |                    |                  |                       |                      |                |                       |
| 15:30-16:20<br><8>                                 |               |                    |                  |                       |                      |                |                       |
| 16:30-17:20<br><9>                                 |               |                    |                  |                       |                      |                |                       |
| 17:30-18:20<br><10>                                |               |                    |                  |                       |                      |                |                       |
| 18:30-19:20<br><11>                                |               |                    |                  |                       |                      |                |                       |
| 19:30-20:20<br><12>                                |               |                    |                  |                       |                      |                |                       |

Alttaki resimde de görüleceği üzere ilgili ders için Gr.1'i seçtiğimizden dolayı Gr.1'in ders saatleri haftalık program üzerinde yer almaktadır.

| TIME TABLE<br>Zaman Çizelgesi |                     |        |                 |                       |                      |                | Has n                 | ot Taken Y<br>amıs Dersi                         | et I                       | Regist<br>Cavitli | ered Cours<br>dersler | ses Cou                  | rse tak<br>an ders | en<br>ler |             |
|-------------------------------|---------------------|--------|-----------------|-----------------------|----------------------|----------------|-----------------------|--------------------------------------------------|----------------------------|-------------------|-----------------------|--------------------------|--------------------|-----------|-------------|
| Period<br>Saat                | Monday<br>Pazartesi |        | Tuesday<br>Salı | Wednesday<br>Çarşamba | Thursday<br>Perşembe | Friday<br>Cuma | Saturday<br>Cumartesi | May be Repeated Must be Taken Deficiency Courses |                            |                   |                       |                          |                    |           |             |
| 08:30                         |                     |        |                 |                       |                      |                |                       | lekra                                            | r edilebilir               |                   | Alinma                | isi gerekir              | Haz                | irlayici  | dersler     |
| 9:30                          |                     |        |                 |                       |                      |                |                       | * Click a to add                                 | ny Ref.Cod<br>1 course     | le *N<br>to       | louse (<br>view c     | over C.Co<br>ourse title | de Ord             |           | g. Priority |
| 10:30                         |                     |        | PSKL107         |                       | PSKL107              |                |                       |                                                  |                            |                   | ore ko                | du jizorin               | do                 |           |             |
| 1:30                          |                     |        | PSKL107         |                       | PSKL107              |                |                       | * Ders K<br>Ref.Kodi                             | Caydı için<br>una tıklayır | n. gel            | erek, o<br>vobiliro   | lersin ism               | ini                |           |             |
| 12:30                         |                     |        |                 |                       |                      |                |                       |                                                  |                            | yu                | epinis                |                          |                    |           |             |
| 13:30                         |                     |        |                 |                       |                      |                |                       | Ref.Kod                                          | Crs.Code<br>DersKod        | CF Pr             | sul1                  | PreReq2<br>kosul2        | Al Ders            | Grade     | Ver-Ders    |
| 4:30                          |                     |        |                 |                       |                      |                |                       | 4K711                                            | PSKL107                    | 4                 | ,                     |                          |                    |           | PSKL107     |
| E-20                          |                     |        |                 |                       |                      |                |                       | 4K712                                            | BIYO105                    | 3                 |                       |                          |                    |           |             |
| 15:30                         |                     |        |                 |                       |                      |                |                       | <u>4K713</u>                                     | MATE167                    | 3                 |                       |                          |                    |           |             |
| 16:30                         |                     |        |                 |                       |                      |                |                       | 4K714                                            | ENGL171                    | 3                 |                       |                          |                    |           |             |
| 17:30                         |                     |        |                 |                       |                      |                |                       | <u>4K715</u>                                     | HIST280                    | 2                 |                       |                          |                    |           |             |
| 9.30                          |                     |        |                 |                       |                      |                |                       | <u>4K721</u>                                     | PSKL109                    | 4 4K              | 711                   |                          |                    |           |             |
| .0.50                         |                     |        |                 |                       |                      |                |                       | <u>4K722</u>                                     | PSKL116                    | 3                 |                       |                          |                    |           |             |
| 19:30                         |                     |        |                 |                       |                      |                |                       | 4K/23                                            | FELS104                    | 3                 | 71.4                  |                          |                    | _         |             |
| 20:30                         |                     |        |                 |                       |                      |                |                       | 4K724                                            | SOSV103                    | 3 46              | /14                   |                          |                    |           |             |
| 1:30                          |                     |        |                 |                       |                      |                |                       | 4K731                                            | PSKI 213                   | 3 4K              | 722                   |                          |                    |           |             |
|                               |                     |        |                 |                       |                      |                |                       | 4K732                                            | PSKL216                    | 3 4K              | 722                   |                          |                    |           |             |
| 22:30                         |                     |        |                 |                       |                      |                |                       | 4K733                                            | PSKL221                    | 3                 |                       |                          |                    |           |             |
|                               |                     |        |                 | <b>REGISTERED O</b>   | OURSE LIST           |                |                       | 4K734                                            | SOSY203                    | 3 4K              | 725                   |                          |                    |           |             |
|                               |                     |        |                 | Kayıt Olunan I        | )ers Listesi         |                |                       | 4K735                                            | ITEC115                    | 3                 |                       |                          |                    |           |             |
| Click                         | Course C            | ode to | remove (if      | any)                  |                      |                |                       | <u>4K741</u>                                     | PSKL214                    | 4 4K              | 731                   |                          |                    |           |             |
| Dersi s                       | ilmek içir          | n Ders | Koduna Tiki     | ayın                  |                      |                |                       | <u>4K742</u>                                     | PSKL222                    | 3 4K              | 733                   |                          |                    |           |             |
| . Cou                         | rseCode             |        | CourseNam       |                       |                      |                | Confirm               | 4K743                                            | PSKL282                    | 3                 |                       |                          |                    |           |             |
| # Der                         | sKod                | Grup   | DersAdı         |                       |                      |                | Onay                  | 4K/44                                            | PSKL253                    | 3                 |                       |                          |                    | -         |             |
|                               | 107                 | 01     | Reikolojivo Ci  | rin - I               |                      |                | NO                    | 41/751                                           | 0501                       | 2 41              | 721                   |                          |                    |           |             |
| PSK                           | <u>107</u>          | 01     | r sikolojiye Gi | 119 - 1               |                      |                | NO                    | 4K752                                            | PSKI 340                   | 3 46              | /31                   |                          |                    | -         |             |
|                               |                     |        |                 |                       |                      |                |                       | 41/752                                           | 0011280                    | 2                 |                       |                          | -                  | -         |             |

Ders seçim işlemini maximum ders sayınıza kadar en üstten başlayarak yapınız. Seçmiş olduğunuz derslerin haftalık program üzerindeki görünümü aşağıdaki gibi olacaktır.

| Period         Monday         Tuesday         Wednesday         Finday         Saturday         Must be Rapeated         Must be Taken         Deficiency Course           08:30                Deficiency Course         Hay be Repeated         Hust be Taken         Lammas gerekin         Hazirlayid derste           09:30               Martines          Martines           Martines          Martines            Martines                   Partines <t< th=""><th colspan="8">TIME TABLE<br/>Zaman Çizelgesi</th><th colspan="8">Has not Taken Yet Registered Courses Course taken<br/>Alınmamış Dersler Kayıtlı dersler Alı<u>nan dersler</u></th></t<>                                                                                                    | TIME TABLE<br>Zaman Çizelgesi |                           |       |                    |                                         |                      |                |                       | Has not Taken Yet Registered Courses Course taken<br>Alınmamış Dersler Kayıtlı dersler Alı <u>nan dersler</u> |                     |    |                   |                   |                    |                        |             |                   |  |
|----------------------------------------------------------------------------------------------------|-------------------------------|---------------------------|-------|--------------------|-----------------------------------------|----------------------|----------------|-----------------------|----------------------------------------------------------------------------------------------------|---------------------|----|-------------------|-------------------|--------------------|------------------------|-------------|-------------------|--|
| 98:30       Image: Second Second Secon                   | Period<br>Saat                | Monday<br>Pazartesi       |       | Tuesday<br>Salı    | Wednesday<br>Carsamba                   | Thursday<br>Persembe | Friday<br>Cuma | Saturday<br>Cumartesi | May b                                                                                                    | e Repeate           | d  | Must b            | e Taken           |                    | Deficiency Courses     |             |                   |  |
|                                                                                                    | 08:30                         |                           |       |                    | , , , , , , , , , , , , , , , , , , , , | BIYO105              |                |                       | Tekra                                                                                                    | r edilebilir        |    | Alınma            | ısı gerekir       | · 📕 I              | Hazırlayıcı dersler    |             |                   |  |
| BYO105         PSKL107         PSKL107         PSKL107         MATE167         Correctode         Correctode                                                                                                    | 09:30                         |                           |       |                    |                                         |                      |                |                       | * Click a                                                                                                    | ny Ref.Co           | le | * Mouse           | over C.Co         | de 📘               | Order By Reg. Priority |             |                   |  |
| N.3.0         MATE 107         PSRL 107         PSRL 107         PSRL 107         PSRL 107         PSRL 107         MATE 167         MATE 167         Ref. Koduna Uklayn, görebilirsinz.           12:30         ENGL 171         MATE 167         ENGL 171         ENGL 171         Ref. Koduna Uklayn, görebilirsinz.         Ref. Koduna Uklayn, görebilirsinz.         Ref. Koduna Uklayn, görebilirsinz.           13:30         ENGL 171         ENGL 171         ENGL 171         Ref. Koduna Uklayn, görebilirsinz.         Ref. Koduna Uklayn, görebilirsinz.         Ref. Koduna Uklayn, görebilirsinz.           13:30         HIST 280         ENGL 171         ENGL 171         Ref. Koduna Uklayn, görebilirsinz.         Ref. Koduna Uklayn, görebilirsinz.           14:30         HIST 280         ENGL 171         ENGL 171         ENGL 171         Ref. Koduna Uklayn, görebilirsinz.         Ref. Koduna Uklayn, görebilirsinz.           15:30         HIST 280         INT 280         INT 280                                                                                                    | 10.20                         | PTVO105                   |       | DEKI 107           |                                         | DEKI 107             |                |                       | to add                                                                                                    | l course            |    | to view o         | ourse title       | •                  |                        |             |                   |  |
| H1300     Br01005     PSRL107     PSRL107                                                                                                    | 10.30                         | DITOIDS                   |       | PSKLID7            |                                         | PSKL107              |                |                       | * Ders K                                                                                                    | avdı icin           |    | * Ders ko         | du üzerin         | de                 |                        |             |                   |  |
| 12:30     ENGL171     MATE167     ENGL171     ENGL171     CorrectionItS/IIIZ-       13:30     ENGL171     ENGL171     ENGL171     Ref.Code     Crs.Code     Crs.Code     Crs.Token     Grade     Crs.G       14:30     HIST280     I     I     IST280     I     IST280     IST280 </td <td>11:30</td> <td>BIYOIUS</td> <td></td> <td>PSKL107</td> <td></td> <td>PSKL107</td> <td>MATE167</td> <td></td> <td colspan="3">Ref.Koduna tiklayın.</td> <td>gelerek, o</td> <td>lersin ism</td> <td>ini</td> <td></td> <td></td> <td></td>                                                                                                    | 11:30                         | BIYOIUS                   |       | PSKL107            |                                         | PSKL107              | MATE167        |                       | Ref.Koduna tiklayın.                                                                                          |                     |    | gelerek, o        | lersin ism        | ini                |                        |             |                   |  |
| 13:30       ENGL171       ENGL171       ENGL71       Ref. Code       Cr. S. Code       Cr. S. Cod                                                                                                    | 12:30                         | ENGL171                   |       |                    | MATE167                                 | ENGL171              |                |                       |                                                                                                    |                     |    | goreomrs          | ariiz.            |                    |                        |             |                   |  |
| $ \begin{array}{c c c c c c c c c c c c c c c c c c c $                                                                                                    | 13:30                         | ENGL171                   |       |                    |                                         | ENGL171              |                |                       | Ref.Code<br>Ref.Kod                                                                                           | Crs.Code<br>DersKod | Сг | PreReq1<br>kosul1 | PreReq2<br>kosul2 | Crs.Tak<br>Al.Ders | en Gra<br>Not          | le Cr<br>Ve | s.Given<br>r.Ders |  |
| $ \begin{array}{c c c c c c c c c c c c c c c c c c c $                                                                                                    | 14:30                         | HIST280                   |       |                    |                                         |                      |                |                       | 4K711                                                                                                    | PSKL107             | 4  | Roguiz            | Roganz            |                    |                        | PS          | KL107             |  |
| NATE OF       MATE IS7       MATE IS7 <th< td=""><td>15:30</td><td>HIST280</td><td></td><td></td><td></td><td>-</td><td></td><td></td><td>4K712</td><td>BIYO105</td><td>3</td><td></td><td></td><td></td><td></td><td>BI</td><td>YO105</td></th<>                                                                                                    | 15:30                         | HIST280                   |       |                    |                                         | -                    |                |                       | 4K712                                                                                                    | BIYO105             | 3  |                   |                   |                    |                        | BI          | YO105             |  |
|                                                                                                    | 15.50                         | 11131200                  |       |                    |                                         |                      |                |                       | <u>4K713</u>                                                                                                  | MATE167             | 3  |                   |                   |                    |                        | MA          | ATE167            |  |
| $ \begin{array}{ c c c c c } \hline 17:30 &   &   &   &   &   &   &   &   &   & $                                                                                                    | 16:30                         |                           |       |                    | MATE167                                 |                      |                |                       | <u>4K714</u>                                                                                                  | ENGL171             | 3  |                   |                   |                    |                        | EN          | IGL171            |  |
| $ \begin{array}{ c c c c c c c c c c c c c c c c c c c$                                                                                                    | 17:30                         |                           |       |                    |                                         |                      |                |                       | <u>4K715</u>                                                                                                  | HIST280             | 2  |                   |                   |                    |                        | HI          | ST280             |  |
| BXC22       PSKL116       3       0       0         20:30       4X724       ENGL172       3       4K724       ENGL172       3         21:30       4X724       ENGL172       3       4K724       ENGL172       3       4K724         21:30       Kapt Olunan Ders Listeri       4K734       PSKL213       3       4K722       0       0         21:30       Kapt Olunan Ders Listeri       4K734       PSKL213       3       4K725       0       0         21:30       Kapt Olunan Ders Listeri       4K734       PSKL213       3       4K725       0       0         21:30       Kapt Olunan Ders Listeri       4K734       SOSY203       3       4K725       0       0         21:30       Kapt Olunan Ders Listeri       Kapt Olunan Ders Kadn       0       0       0       0       0       0       0       0       0       0       0       0       0       0       0       0       0       0       0       0       0       0       0       0       0       0       0       0       0       0       0       0       0       0       0       0       0       0       0       0                                                                                                    | 18:30                         |                           |       |                    |                                         |                      |                |                       | <u>4K721</u>                                                                                                  | PSKL109             | 4  | 4K711             |                   | _                  |                        |             |                   |  |
| $ \begin{array}{c c c c c c c c c c c c c c c c c c c $                                                                                                    | 10.50                         |                           |       |                    |                                         |                      |                |                       | <u>4K722</u>                                                                                                  | PSKL116             | 3  |                   |                   |                    |                        |             |                   |  |
| 20:30 $= 1.22.3$ $= 1.22.3$                                                                                                    | 19:30                         |                           |       |                    |                                         |                      |                |                       | 4K723                                                                                                    | FELS104             | 3  | 41/714            |                   |                    |                        |             |                   |  |
| 21:30                                                                                                    | 20:30                         |                           |       |                    |                                         |                      |                |                       | 4K724                                                                                                    | S05V103             | 2  | 41(/14            |                   |                    |                        |             |                   |  |
| Image: state in the state in the s | 21:30                         |                           |       |                    |                                         |                      |                |                       | 4K731                                                                                                    | PSKI 213            | 3  | 4K722             |                   |                    |                        | _           |                   |  |
| REGISTERED COURSE LIST<br>Kayt Olunan Ders Listesi         4K733<br>4K734         PSKL221         3              * Click Course Code to remove (if any)<br>Dersi silmek için Ders Koduna Tikkayın         4K734         SOSY203         4K725                                                                                                    |                               |                           |       |                    |                                         |                      |                |                       | 4K732                                                                                                    | PSKL216             | 3  | 4K722             |                   |                    |                        | _           |                   |  |
| REGISTERED COURSE LIST<br>Kaynt Olunan Ders Listesi         4K734         SOSY203         3         4K725         Image: Colspan="4">Image: Colspan="4">Image: Colspan="4">Image: Colspan="4"           * Click Course Code to remove (if any)         4K741         FSK1214         4         4K733         Image: Colspan="4">Image: Colspan="4"           # CourseCode<br>DersKod         Grup<br>DersAd         CourseName<br>DersAd         CourseName<br>DersAd         CourseName<br>DersAd         CourseName<br>DersAd         CourseName<br>MK731         PSK1282         3         Image: CourseName<br>MK731         Image: CourseName<br>MK731         Image: CourseName<br>MK732         Image: CourseName<br>MK732         Image: CourseName<br>MK731         Image: CourseName<br>MK731         Image: CourseName<br>MK731         Image: CourseName<br>MK731         Image: CourseName<br>MK731         Image: CourseName<br>MK731         Image: CourseName<br>MK732         Image: CourseName<br>MK731         Image: CourseName<br>MK731         Image: CourseName<br>MK731         Image: CourseName<br>MK731         Image: CourseName<br>MK731         Image: CourseName<br>MK731         Image: CourseName<br>MK731         Image: CourseName<br>MK732         Image: CourseName<br>MK731         Image: CourseName<br>MK731         Image: CourseName<br>MK731         Image: CourseName<br>MK731         Image: CourseName<br>MK733         Image: CourseName<br>MK733         Image: CourseName<br>MK733         Image: CourseName<br>MK733         Image: CourseName<br>MK733         Image: CourseName<br>MK733         Image: CourseName<br>MK733         Image: C                                                                                                    | 22:30                         |                           |       |                    |                                         |                      |                |                       | 4K733                                                                                                    | PSKL221             | 3  |                   |                   |                    |                        |             |                   |  |
| Image: Section of the section of the sectio |                               | REGISTERED COURSE LIST    |       |                    |                                         |                      |                |                       | 4K734                                                                                                    | SOSY203             | 3  | 4K725             |                   |                    |                        |             |                   |  |
| * Click Course Code to remove (if any)<br>Dersi silmek igin Ders Koduna Tiklayın         4K741<br>Kr242         PSkL214         4 4K731              #         CourseCode<br>DersKod         Grup         CourseName<br>DersAdi         CourseName<br>DersAdi         CourseName<br>DersKod         Kr243         PSkL224         3 4K733                                                                                                    |                               | Kayıt Olunan Ders Listesi |       |                    |                                         |                      |                |                       | <u>4K735</u>                                                                                                  | ITEC115             | 3  |                   |                   |                    |                        |             |                   |  |
| Dersi silmek için Ders Koduna Tıklayın         KC42         PSKL222         3         4K733           I           #         CourseCode<br>DersKol         Grup         CourseCode<br>DersKol         Grup         Grup         CourseCode<br>DersKol         Grup         Grup                                                                                                    | * Click                       | k Course Co               | de to | remove (if an      | ıy)                                     |                      |                |                       | <u>4K741</u>                                                                                                  | PSKL214             | 4  | 4K731             |                   |                    |                        |             |                   |  |
| #         CourseCode<br>DersAdu         Grup         CourseName<br>DersAdu         CourseCode<br>DersAdu         PSRL282         3         1         1           1         BiY0105         01         Biological Bases of Behavior         NO         4K744         PSRL282         3         1         1         1           1         BIY0105         01         Biological Bases of Behavior         NO         4K744         PSRL282         3         1         1         1           2         ENGL171         12         English - I         NO         4K752         PSRL380         3         1         1         1           3         HIST280         02         Atatirk Ikeleri ve Inkilap Tanhi         NO         4K754         VIS02         3         1         1         1           4         MATE157         03         Maths for Art and Social Science         NO         4K752         PSRL341         3         1         1         1         1           5         PSK1107         01         Psikolojiye Giris - I         NO         4K764         PSRL342         3         1         1         1         1         1         1         1         1         1         1         1         1                                                                                                    | Dersi 🤉                       | silmek için               | Ders  | Koduna Tiklay      | /in                                     |                      |                |                       | <u>4K742</u>                                                                                                  | PSKL222             | 3  | 4K733             |                   | _                  |                        |             |                   |  |
| #         DersKdt         VPD         DersAdt         Onay         HX44         PSRL23         3         Image: Constraint of the state of the state of the s                                                                         | " Cou                         | irseCode                  | ~     | CourseName         |                                         |                      |                | Confirm               | 4K/43                                                                                                    | PSKL282             | 3  |                   |                   |                    |                        |             |                   |  |
| I         BIYO105         01         Biological Bases of Behavior         NO         HX751         PSK131         3         4K731           I           2         ENGL171         12         English - I         NO         4K752         PSK1340         3 </td <td># Der</td> <td>rsKod</td> <td>Grup</td> <td>DersAdı</td> <td></td> <td></td> <td></td> <td>Onay</td> <td>4K744</td> <td>PSKL253</td> <td>3</td> <td></td> <td></td> <td></td> <td></td> <td>_</td> <td></td>                                                                                                    | # Der                         | rsKod                     | Grup  | DersAdı            |                                         |                      |                | Onay                  | 4K744                                                                                                    | PSKL253             | 3  |                   |                   |                    |                        | _           |                   |  |
| Initial sector         Initial sector         Initial                                                                                                    | 1 BIV                         | 0105                      | 01    | Biological Bases   | of Behavior                             |                      |                | NO                    | 4K745                                                                                                    | DSU1 331            | 2  | 46731             |                   |                    |                        |             |                   |  |
| 2         ENGLI71         12         English - I         NO         4K753         PSKL380         3               3         HIST280         02         Atatürk İlkeleri ve İnkilap Tarihi         NO         4K754         US02         3 <td>1 011</td> <td>0103</td> <td></td> <td>Diological Dases</td> <td>or benevior</td> <td></td> <td></td> <td>110</td> <td>4K752</td> <td>PSKL340</td> <td>3</td> <td>410/51</td> <td></td> <td></td> <td></td> <td></td> <td></td>                                                                                                    | 1 011                         | 0103                      |       | Diological Dases   | or benevior                             |                      |                | 110                   | 4K752                                                                                                    | PSKL340             | 3  | 410/51            |                   |                    |                        |             |                   |  |
| Instant         Ataürk İlkeleri ve Inklap Tarihi         NO         Idk754         US02         3         Image: Constraint of the stant of the stant                                                       | 2 <u>ENG</u>                  | <u>3L171</u>              | 12    | English - I        |                                         |                      |                | NO                    | 4K753                                                                                                    | PSKL380             | 3  |                   |                   |                    |                        | _           |                   |  |
| 3         HIST230         02         Atatirk Ikeleri ve Inkolap Tarihi         NO <u>4K755</u> PSKL342         3         Image: Constraint of the state of the state of the                                                                                     |                               |                           |       | -                  |                                         |                      |                |                       | 4K754                                                                                                    | US02                | 3  |                   |                   |                    |                        |             |                   |  |
| MATE167         03         Maths for Art and Social Science         NO         4K751<br>4K752         PSkL341<br>AK752         3         Image: Constraint of the science         Image: Constraint of the science         Image: Constrated of the science         Image: Constraint of the scie                                                                                                    | 3 <u>HIS</u>                  | T280                      | 02    | Atatürk İlkeleri   | ve İnkılap Tarihi                       |                      |                | NO                    | <u>4K755</u>                                                                                                  | PSKL342             | 3  |                   |                   |                    |                        |             |                   |  |
| Mallelb/         U3         Maths for Art and Social Science         NO         4K762         AS01         3             5         PSKL107         01         Psikolojiye Giriş - I         NO         4K764         PSKL382         3         4K743                                                                                                    |                               |                           |       |                    |                                         |                      |                | <u>4K761</u>          | PSKL341                                                                                                    | 3                   |    |                   |                   |                    |                        |             |                   |  |
| 5         PSKL107         01         Psikolojiye Giriş - I         NO         4K763<br>4K764         PSKL370         3         4K712         4K763                                                                                                    | 4 <u>MAT</u>                  | <u>1E167</u>              | 03    | Maths for Art ar   | nd Social Science                       | •                    |                | NO                    | <u>4K762</u>                                                                                                  | AS01                | 3  |                   |                   |                    |                        |             |                   |  |
| 4 <u>4K764</u> PSKL382 3 4K743                                                                                                    | 5 DSK                         | (1107                     | 01    | Psikolojive Giris  | - 1                                     |                      |                | NO                    | <u>4K763</u>                                                                                                  | PSKL370             | 3  | 4K712             |                   |                    |                        |             |                   |  |
|                                                                                                    | 3 <u>PSK</u>                  | <u></u>                   | 01    | r sikolojiye Giriş |                                         |                      |                | NU                    | <u>4K764</u>                                                                                                  | PSKL382             | 3  | 4K743             |                   |                    |                        |             |                   |  |

Seçmiş olduğunuz derslerle ilgili akademik danışmanınızla iletişime geçerek derslerinizi kontrol etmesini isteyin. Ders kaydınızın uygun olduğuna dair teyit alınız. Ders seçimleriniz uygunsa 8-9 Ekim 2020 tarihinde derslerinize danışmanınız tarafından onayı verecektir. Ders onayı aldıktan sonra, her dersin hocası sizi Microsoft Teams Programı üzerinden ders gruplarına ekleyecektir. Akademik Menüden "Danışman ve Ders veren Hocalar" sekmesine tıklayarak akademik danışmanınızı ve aldığınız derslerin hocalarını görüp e-posta bilgilerine ulaşabilirsiniz.

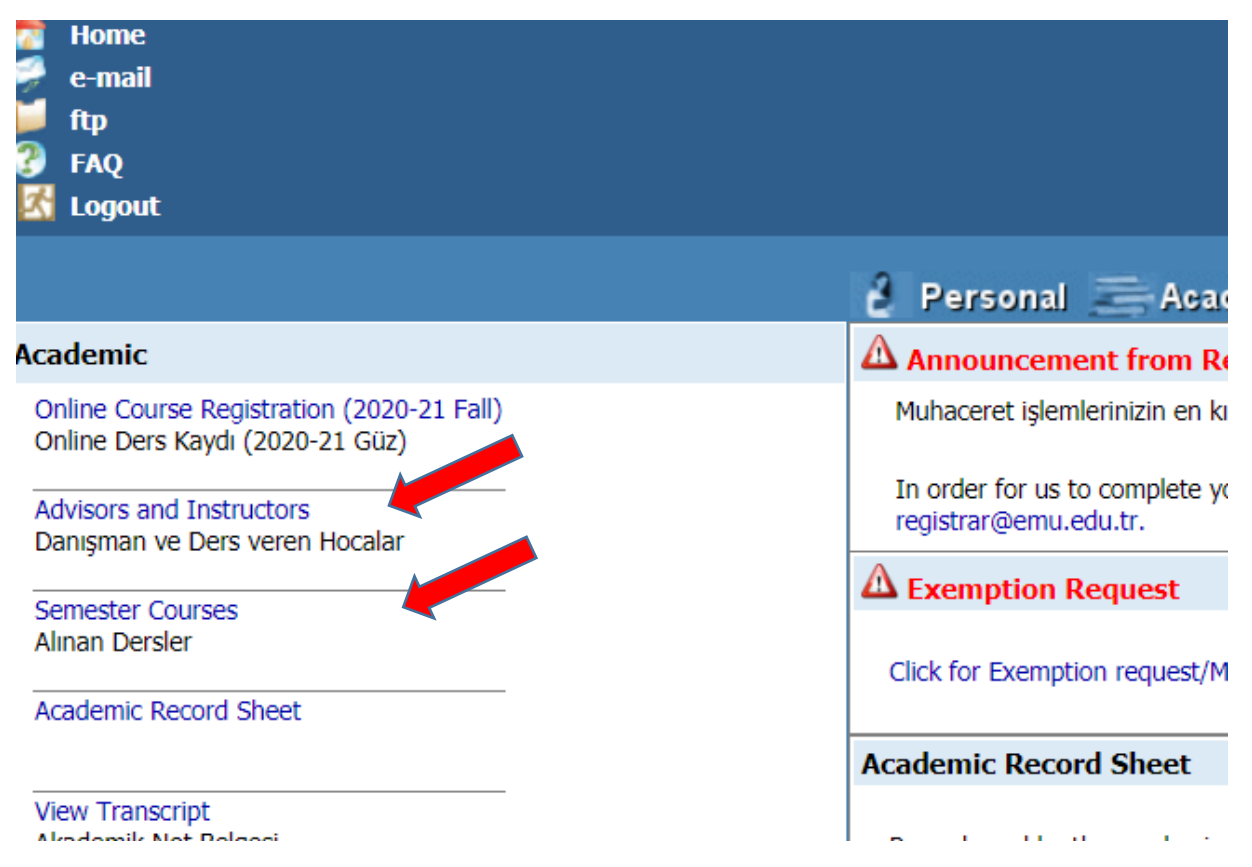

"Alınan dersler" sekmesine tıklayarak bu dönem aldığınız dersleri görebilirsiniz

### Önemli Notlar:

Danışmanımı nasıl öğreneceğim:

- a. Öğrenci portalınıza giriş yapınız. (<u>https://stdportal.emu.edu.tr</u>) Bkz. Sayfa 2.
   b. Akademik sekmesinden Danışman ve Ders veren Hocalar kısmına giriş yapınız. Bkz. Üstekki Resim
- 2. Veya, Akademik sekmesinden online ders kaydı seçeneğinden ders kayıt menüsüne ulaşınız. Açılan sayfada danışmanınızın bilgilerine ulaşabilirsiniz.

### Seçmiş olduğum dersler ne zaman onaylanacak.

Bu kılavuzu kullanarak seçmiş olduğunuz dersler 8-9 Ekim 2020 tarihlerinde danışman hocalarınız tarafından onaylayacaktır. Derslerinizin danışmanınız tarafından onaylanıp onaylanmadığını portalınızdan takip ediniz ve gerektiğinde danışmanınızla iletişime geçiniz.

Hepinize iyi bir dönem geçirmeniz dileğiyle,

Prof. Dr. Hüseyin AKTUĞLU Rektör Yardımcısı (Öğrenci İşleri)